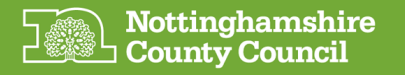

## NCC SharePoint & MS Teams (External Guests)

## How to join a Microsoft Teams from an email Invitation

This guide shows the steps required to accept an NCC email invitation and register your mobile phone to receive a one-off code via a SMS (Text Message) each time you require access.

Starting from the **Microsoft Teams email invitation** that an NCC colleague will have sent to you ... (check your Junk emails if you can't locate it)

## **Click Open Microsoft Teams**

**NOTE** there will be a second email titled **You've joined the xxx (EXTERNAL) group,** this will contain a link to optionally access the associated SharePoint site if required.

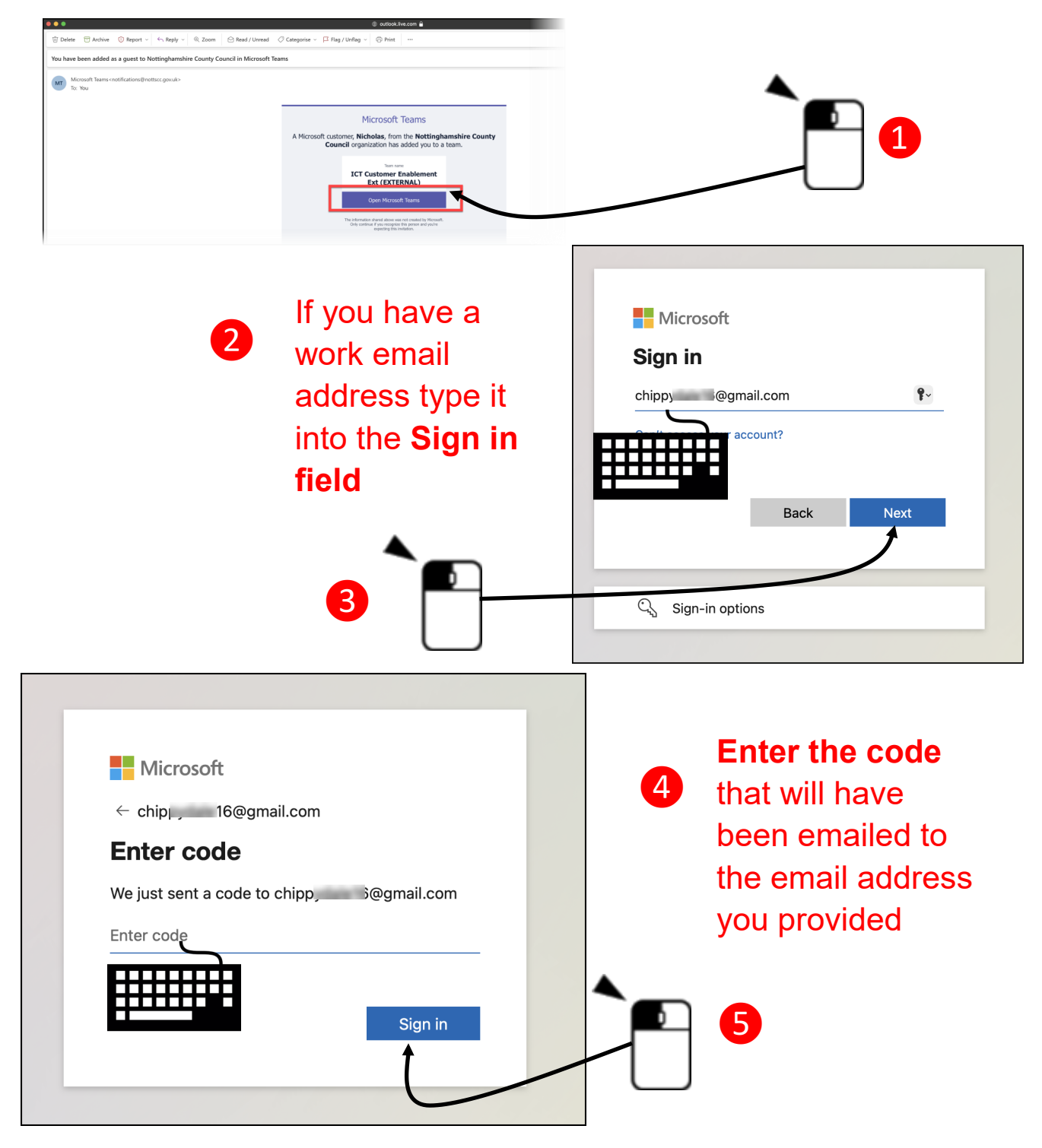

| Microsoft chippy @gmail.com Permissions requested by:                                                                                                    | If happy with the permissions                                                                                                    |
|----------------------------------------------------------------------------------------------------|----------------------------------------------------------------------------------------------------|
| Nottinghamshire County Council         nottsgov.onmicrosoft.com         By accepting, you allow this organisation to:         V       Receive your profile data         V       Collect and log your activity         V       Lise your profile data and activity data              | request click<br><b>'Accept'</b>                                                                                                    |
| Vou should only accept if you trust vottinghamshire County<br>Council. Read Nottinghamshire County Council's privacy<br>statement. You can update these permissions at<br>https://myaccount.microsoft.com/organizations.<br>Learn more<br>This resource is not shared by Microsoft. |                                                                                                    |
| Cancel <u>Accept</u>                                                                                                    |                                                                                                    |
|                                                                                                    | chipp @gmail.com                                                                                                    |
|                                                                                                    | More information required           Your organisation needs more information to keep           your account secure                                            |
|                                                                                                    | Use a different account<br>Learn more                                                                                                    |
|                                                                                                    | Next                                                                                                    |
| Keep your account secure                                                                                                    |                                                                                                    |
| Microsoft Authenticator Start by getting the app On your phone, install the Microsoft Authenticator app. Download                                                                                                    | Note: <b>DO NOT</b> Click Next<br>Click <b>I want to set up a</b>                                                                                             |
| After you install the Microsoft Authenticator app on your device, of                                                                                                    | Next Califierent method                                                                                                    |
| 8 Start<br>After yo                                                                                                    | by getting the app<br>r phone, install the Microsoft Authenticator app. Download now<br>ou install the Microsoft Authenticator app on your device, choose "Ne |
| <u>p set up a different</u>                                                                                                    | Choose a different method ×                                                                                                    |
|                                                                                                    | Choose a method Select<br>Authenticator app Phone (Phone)                                                                                                    |
|                                                                                                    | Please Turn (                                                                                                    |

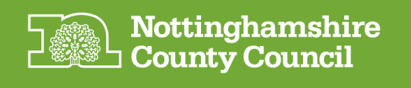

| ou insta | ll the Microsoft Authenticator app on your device, choos                  | se |
|----------|---------------------------------------------------------------------------|----|
| t me     | Choose a different method $\times$<br>Which method would you like to use? |    |
|          | Phone V<br>Cancel Confirm                                                 |    |

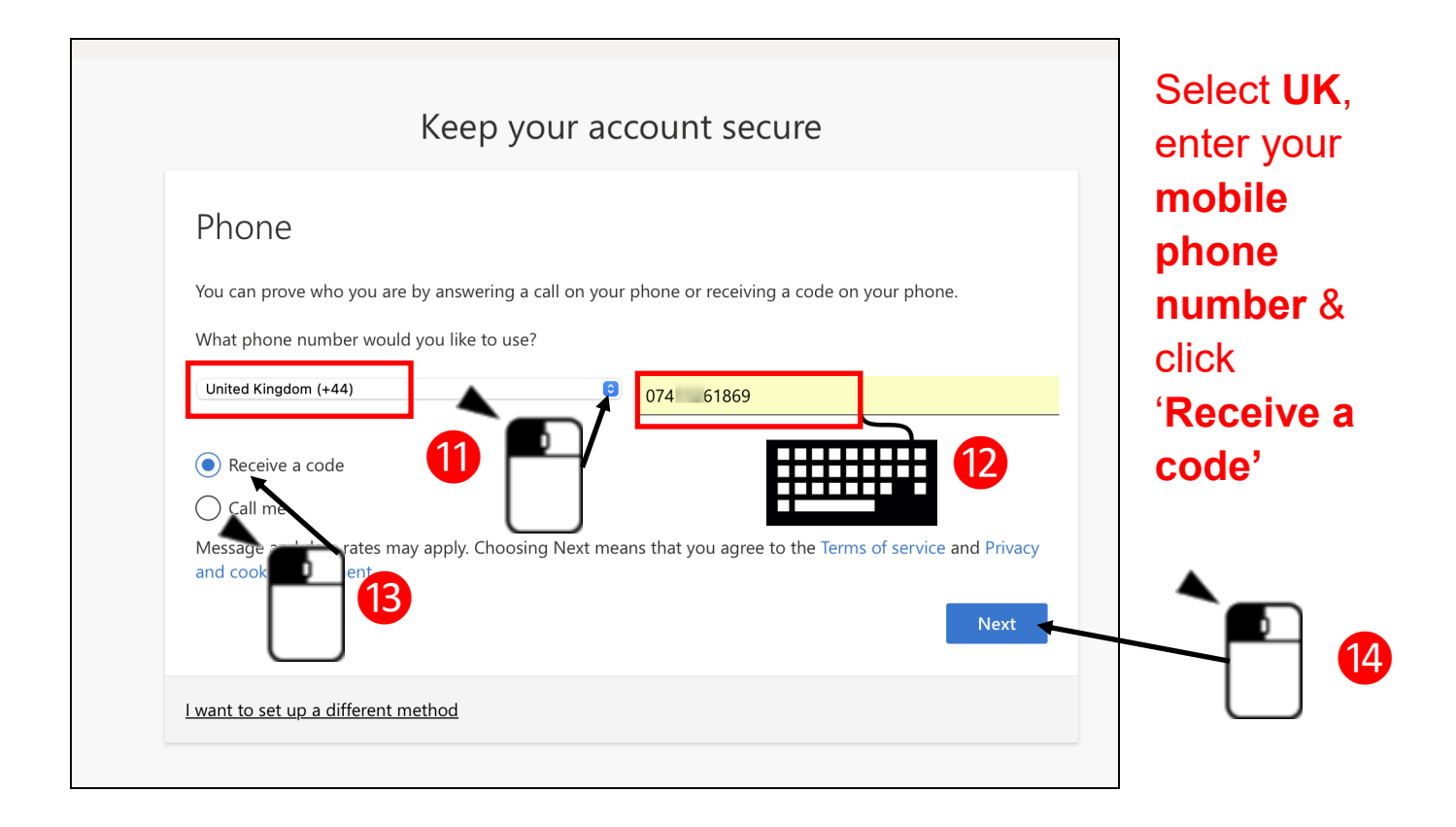

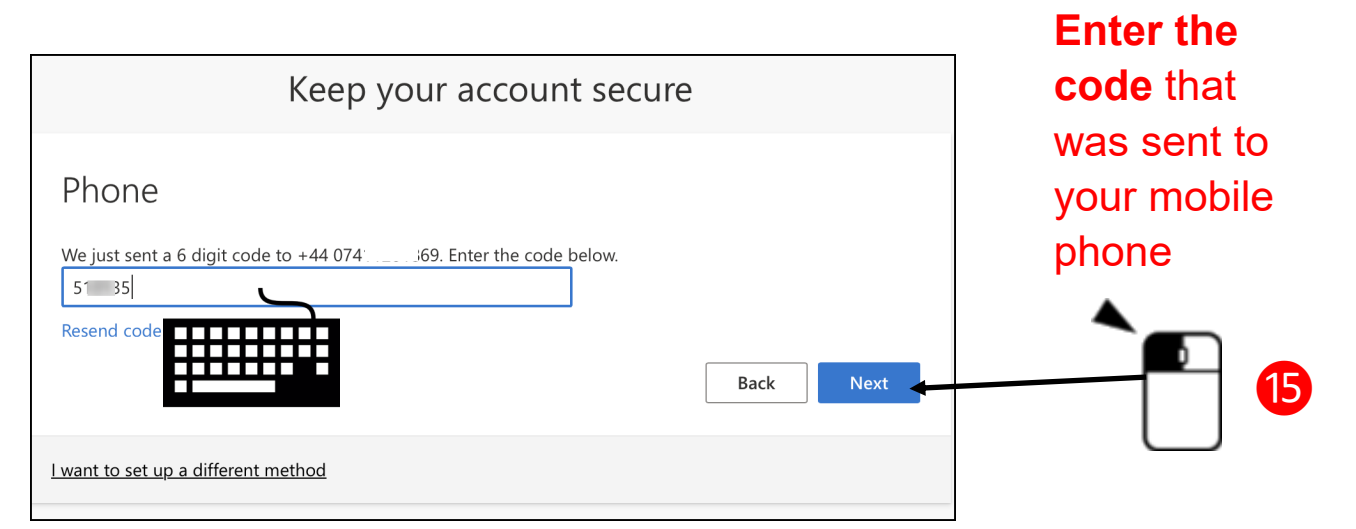

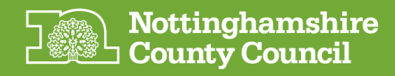

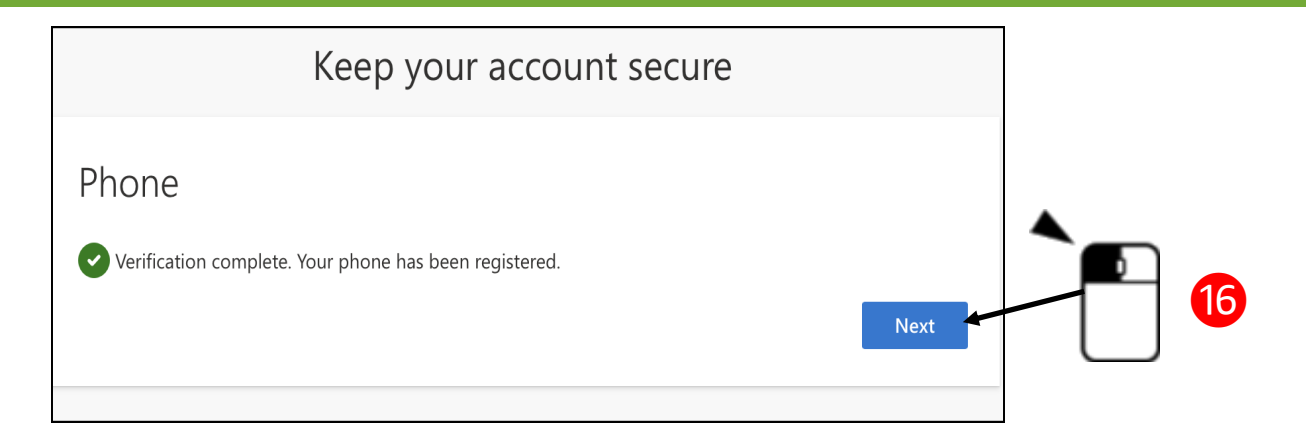

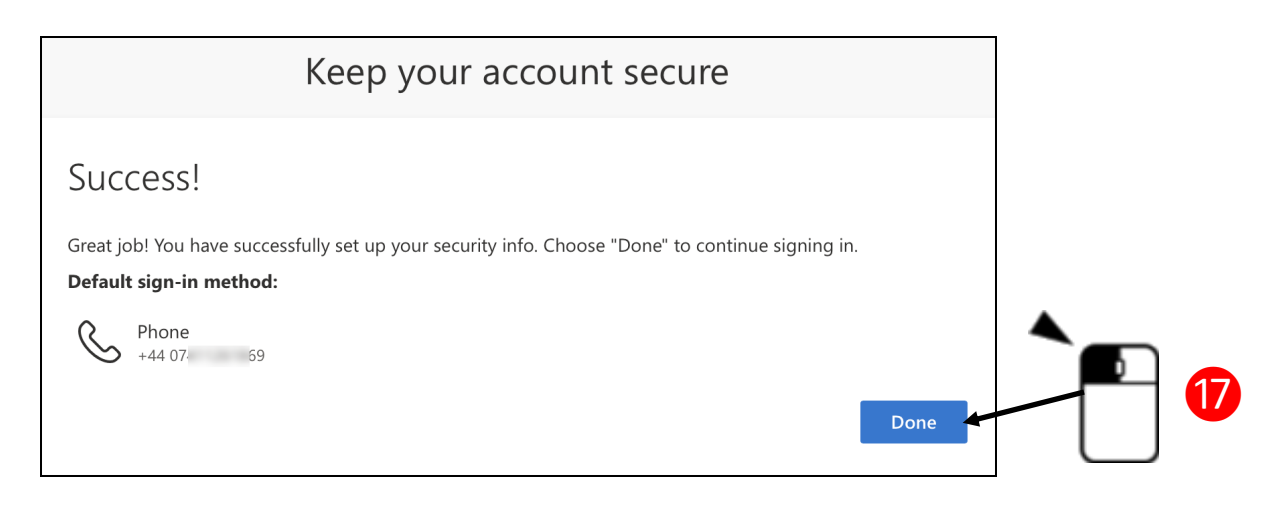

You will now be able to access Microsoft Teams via you Web Browser or Teams application.

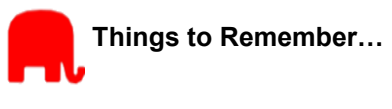

- When you sign into the NCC's MS Teams or SharePoint site in the future you may be prompted to enter the code that will be sent to your mobile phone
- At step 8, the default method of authentication is to utilise and install a Smartphone App called Authenticator. For simplicity we don't demonstrate this method, but it is an option you may be familiar with and want to follow